WebEX ページで登録する場合

QR コードや WEB サイトの案内の URL より WebEX の参加登録ページにアクセスしてく ださい。左上側にある「登録」ボタンを押して登録します。登録後、登録したメールアドレ スに WebEX からシンポジウムに参加するためのイベント情報が送られます。URL をクリ ックすると参加画面がでますので、お名前など記入することでシンポジウムに参加できま す。

| cisco V        | Vebex                |                      |                                    |                            |                   | For 😥 Hu                                                                                       | <b>PKKAIDO</b>          |
|----------------|----------------------|----------------------|------------------------------------|----------------------------|-------------------|------------------------------------------------------------------------------------------------|-------------------------|
| K-Zi We        | ebex Meetings        | Webex Events         | Webex Support                      | Webex Training             | 국-f Webex         | モダンピュー                                                                                         | tax sq (10770)          |
| イベン            | ト情報: テ               |                      | 録しる                                | Euto Hauss                 | すぐ行ってくださ          | ②送られてきた情報                                                                                      | <b>ک</b><br>۱۹۹۵ : ۱۹۹۹ |
| イベントの          | D状腺:                 | 0 同<br>2020          | 出済み (型型)<br>年8月24日 16:45<br>15 (米) |                            |                   | gまくイをよみれて参加します。<br>このイベントに <sup>193</sup> 5には、Alomateとスリしてくたさい                                 |                         |
| 継続時間:<br>詳細:   |                      | 1 897                | 8                                  |                            |                   | た                                                                                              |                         |
| このイベン<br>意したもの | ットに参加するこ<br>Dと見なします。 | とて Cisco Web         | ex の <u>サービス利用</u>                 | <u>期的</u> および <u>プライ</u> ノ | <u>(シーポリシー</u> に) | ●まく⊌か<br>ーミプラウザで飲料する NEW                                                                       |                         |
|                |                      |                      |                                    |                            |                   | <b>亞</b> 編                                                                                     |                         |
|                | イベ                   | ントに参加する前<br>るかどうか確認し | に <u>ここをクリック</u><br>てください。         | して、イベント中に                  | UCF (Universal    | ommunications Formatj リッチメディアファイルを表示するためのプレーヤーガインストールされ                                        |                         |
|                |                      |                      |                                    |                            |                   | 0 2020 Ozco andro no officians. All representations of <u>79+1(5739-1-545)+</u> 1 <u>9-1</u> 5 | ス利用規約                   |
|                |                      |                      |                                    |                            |                   |                                                                                                |                         |

Googole フォームなどで申し込んだシンポジウム

Google フォームにより申し込みを設定しているシンポジウムの場合、事務局の方で WebEX に登録しますので、登録後、参加のための URL が送られてきます。URL をクリックすると 参加画面がでますので、お名前など記入することでシンポジウムに参加できます。

| cisco Webex                                                                                                    |                                                                   |                                                                                                    |  |  |  |  |
|----------------------------------------------------------------------------------------------------|-------------------------------------------------------------------|----------------------------------------------------------------------------------------------------|--|--|--|--|
| ホーム Webex Meeting:<br>イベント情報:                                                                                                    | s Webex Events Webex Support Webex Training マイWebex               | ①送られてきた情報                                                                                           |  |  |  |  |
| イベントの状態:                                                                                                    | ◎ 開始済み                                                            | 今すぐイベントに参加                                                                                          |  |  |  |  |
| E 18:                                                                                                    | 2020年8月24日 17:15<br>日本時間 (東京、GMT+09:00)<br>タイムゾーンを変更              | このイベン」 こ参加するには、次の情報を入力してください                                                                        |  |  |  |  |
| 維続時間:                                                                                                    | 1 時間                                                              | \$\$: 60]                                                                                           |  |  |  |  |
| 5¥#8:                                                                                                    |                                                                   | る:<br>メールアドL ス: Kc+Engewine nouline<br>イベントリン フード: ******                                           |  |  |  |  |
| このイベントに参加す:<br>意したものと見なしま                                                                                                    | ることで Cisco Webex の <u>サービス利用的</u> (および <u>プライバシーボリシー</u> に同<br>す。 | 1<br>「アエマヨン」<br>- モブラウザで参加する NEW                                                                    |  |  |  |  |
| イベントに参加する前に <u>ここをクリック</u> して、イベント中に UCF (Universal Communications Format) リッチメディアファイルを表示するためのプレーヤーがインストールされ<br>ているかどうか確認してください。 |                                                                   |                                                                                                    |  |  |  |  |
|                                                                                                    |                                                                   | © 2020 Cacco and/or its affiliates. All rights reserved. <u>プライパシーステートメント</u>   <u>サービス(1)(100)</u> |  |  |  |  |
|                                                                                                    |                                                                   |                                                                                                    |  |  |  |  |

◆参加時によくあるご質問

参加 URL をクリックしたところ、ブラウザを開く際にアドオンを要求された
ブラウザ経由で参加した場合は、ブラウザのバージョンや種類により、初めて参加した場合
にはアドオンを要求されます。「ブラウザに Webex を追加します」をクリックし、ウェブス
トアなどから「ブラウザに追加」、「拡張機能を追加」をクリックします。インストール終了
後にイベントに参加できます。

● 音が聞こえない

ブラウザ経由の参加の場合にみられることがあります。次をお試しください。

- ▶ アクセスし直す
- ▶ スマートフォンなど携帯電話で参加する
- ▶ イヤホンやヘッドセットを利用する。
- 自分の音声がミュートのままになって変更できない。自分の音声をアクティブにできない。

ご参加の皆様の音声は事務局での操作以外、変更できない設定になっています。

● 要旨がどこにあるかわからない

参加画面の「チラシ」の下にボタンがあり、ダウンロードできます。一度退出をするか、入 室したまま参加 URL をクリックすると、再度資料のある画面にアクセスすることができま す。

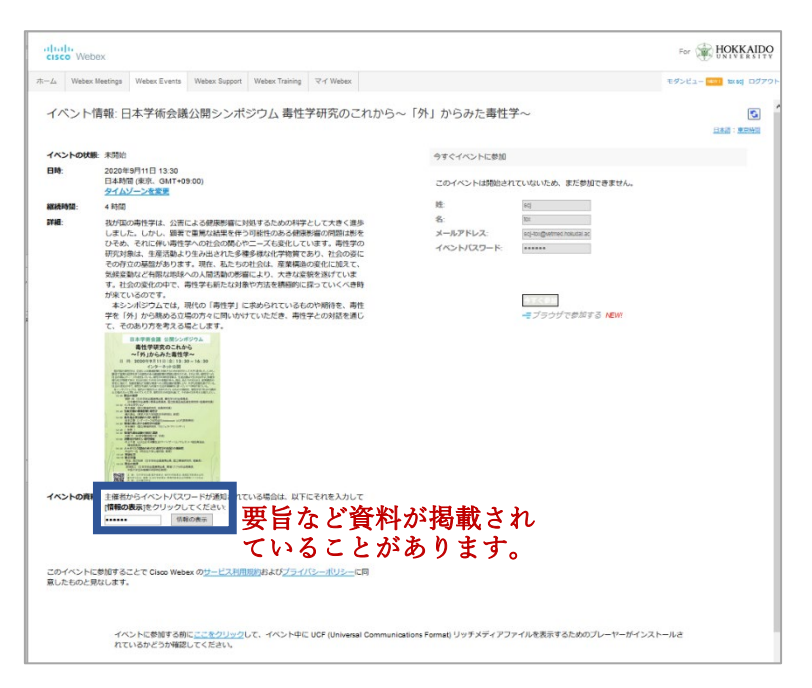

● チャットが使用できない

シンポジウムによってはチャットが使用できない設定にしています。

● 質問の仕方がわからない

画面右側にある「Q&A」の矢印「>」をクリックして下向きに展開してください。質問を記入、送信してください。

誰が参加しているか見えない。

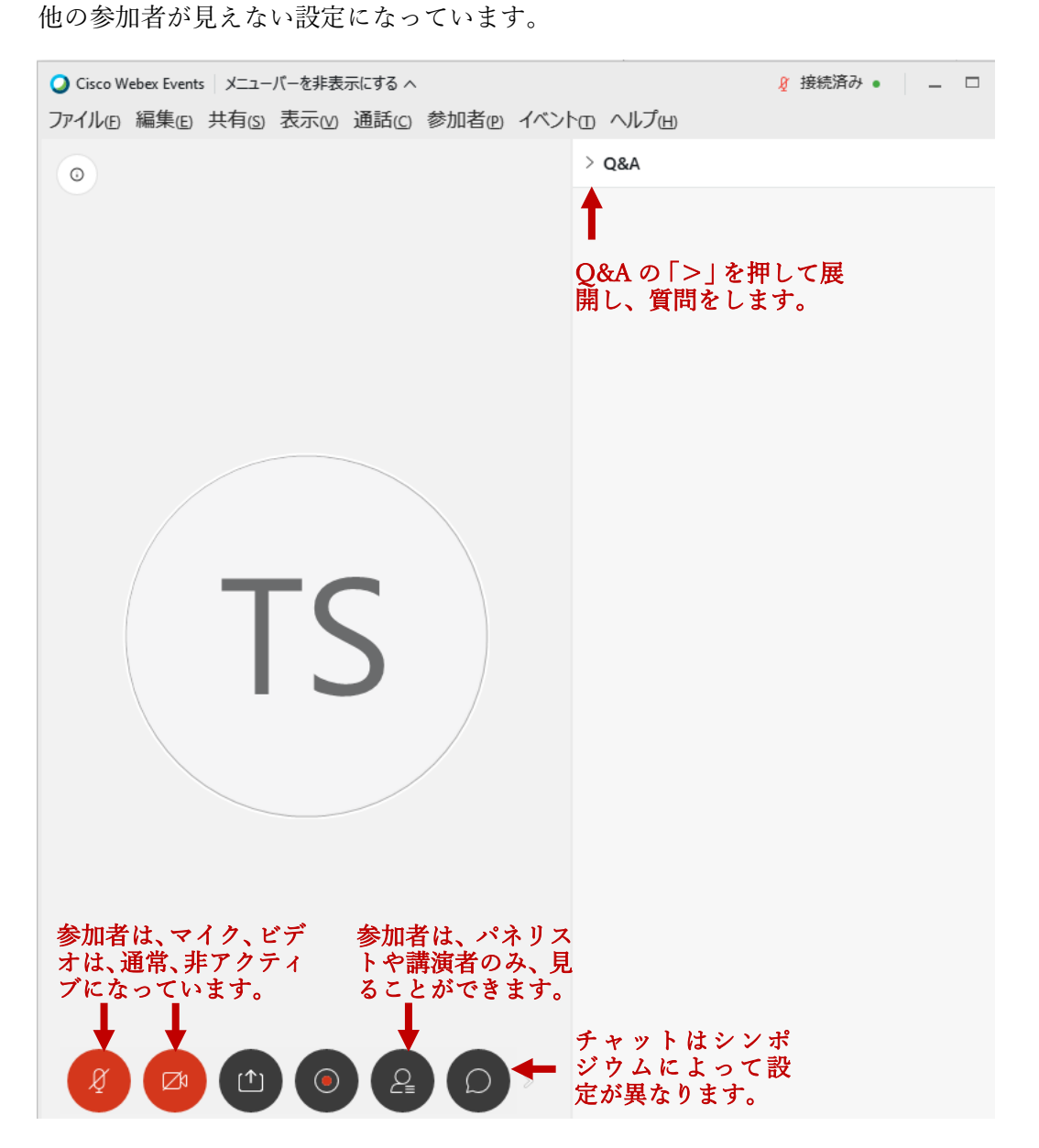

● 音声が途切れる、画面がフリーズする

シンポジウムは事務局でモニタリングしながら進行いたします。トラブル時には事務局の

方でアナウンスをいたします。もしも事務局からのアナウンスや対応がないにも関わらず 音声が途切れたり画面がフリーズする場合は、恐れ入りますが、ご自身の通信環境の帯域が 不足している可能性があります。ご自宅からの参加の場合、利用しているルーターをリセッ トすることで帯域が改善されることがあります。

● 講演会の録画やスライド資料、要旨を手に入れたい。

各学会のWEBサイト、もしくは主催分科会のWEBサイトにアーカイブとして掲載しております。ただし、録画及びスライド資料については制限もしくは掲載していない場合があります。